# Remplacement de l'unité défectueuse dans le pare-feu sécurisé Défense contre les menaces de haute disponibilité

## Table des matières

Introduction
Conditions préalables
Exigences
Composants utilisés
Informations générales
Avant de commencer
Identification de l'unité défectueuse
Remplacement d'une unité défectueuse par une unité de secours
Remplacement d'une unité défectueuse sans sauvegarde
Informations connexes

# Introduction

Ce document décrit comment remplacer un module de défense contre les menaces de pare-feu sécurisé défectueux qui fait partie d'une configuration haute disponibilité (HA).

# Conditions préalables

#### Exigences

Cisco vous recommande de prendre connaissance des rubriques suivantes :

- Cisco Secure Firewall Management Center (FMC)
- Système d'exploitation extensible Cisco Firepower (FXOS)
- Cisco Secure Firewall Threat Defense (FTD)

Composants utilisés

Les informations contenues dans ce document sont basées sur les versions de matériel et de logiciel suivantes :

- Firepower 4110 exécute FXOS v2.12(0.498)
- Le périphérique logique exécute Cisco Secure Firewall v7.2.5
- Secure Firewall Management Center 2600 exécute v7.4
- Connaissance du protocole Secure Copy (SCP)

The information in this document was created from the devices in a specific lab environment. All of the devices used in this document started with a cleared (default) configuration. Si votre réseau est en ligne, assurez-vous de bien comprendre l'incidence possible des commandes.

# Informations générales

Cette procédure est prise en charge sur les appliances :

- Appliances Cisco Secure Firewall 1000
- Appliances Cisco Secure Firewall 2100
- Appliances Cisco Secure Firewall 3100
- Appliances Cisco Secure Firewall 4100
- Appliances Cisco Secure Firewall 4200
- Appliance Cisco Secure Firewall 9300
- Cisco Secure Firewall Threat Defense pour VMWare

## Avant de commencer

Ce document exige que la nouvelle unité soit configurée avec les mêmes versions FXOS et FTD.

## Identification de l'unité défectueuse

| FTD-HA<br>High Availability                                |                         |       |                                       |            |          |     | 1: |
|------------------------------------------------------------|-------------------------|-------|---------------------------------------|------------|----------|-----|----|
| FTD-01(Primary, Active) Snort 3<br>10.88.171.87 - Routed   | Firepower 4110 with FTD | 7.2.5 | EPR4110-02:443<br>Security Module - 1 | Essentials | Base-ACP | <\$ | :  |
| FTD-02(Secondary, Failed) Snort 3<br>10.88.171.89 - Routed | Firepower 4110 with FTD | 7.2.5 | EPR4110-02:443<br>Security Module - 1 | Essentials | Base-ACP | 49  | :  |

Dans ce scénario, l'unité secondaire (FTD-02) est à l'état d'échec.

## Remplacement d'une unité défectueuse par une unité de secours

Vous pouvez utiliser cette procédure pour remplacer l'unité principale ou secondaire. Ce guide suppose que vous disposez d'une sauvegarde de l'unité défectueuse que vous allez remplacer.

Étape 1 : téléchargement du fichier de sauvegarde à partir de FMC Accédez à System > Tools > Restore > Device Backups et sélectionnez la sauvegarde appropriée. Cliquez sur Télécharger :

| Firewall Management Center<br>System / Tools / Backup/Restore / Backup Management | overview A          | analysis Policie | es Devices           | Objects | Integration        | Deploy   | Q 🔮         | ° 0           | admin $\vee$ | cisco SI   | ECURE   |
|-----------------------------------------------------------------------------------|---------------------|------------------|----------------------|---------|--------------------|----------|-------------|---------------|--------------|------------|---------|
|                                                                                   |                     |                  |                      |         |                    |          |             |               |              | Remote     | Storage |
| Backup Management Backup Profiles                                                 |                     |                  |                      |         |                    |          |             |               |              |            |         |
|                                                                                   |                     |                  |                      |         | Firewall Managemen | t Backup | Manage      | d Device Ba   | ckup         | Upload Ba  | sckup   |
| Firewall Management Backups                                                       |                     |                  |                      |         |                    |          |             |               |              |            |         |
| System Information Date Created                                                   | File Name           | VDB Ver          | sion Lo              | cation  | Size (MB)          | Config   | gurations   |               | Events       | TID        | )       |
| Restore Download Delete Move                                                      | 9                   |                  |                      |         |                    | :        | Storage Loo | ation: /var/s | sf/backup/   | (Disk Usag | je: 8%) |
| System Information                                                                | Date Created        | File Name        |                      |         | VDB Version        | Location | Size (MB)   | Configu       | rations      | Events     | TID     |
| Cisco Firepower 4110 Threat Defense v7.2.5                                        | 2023-09-26 23:48:04 | FTD-02_Second    | lary_20230926234646. | .tar    | build 365          | Local    | 53          | Ye            | S            | No         | No      |
| Cisco Firepower 4110 Threat Defense v7.2.5                                        | 2023-09-26 23:47:57 | FTD-01_Primary   | _20230926234637.tar  |         | build 365          | Local    | 52          | Ye            | 5            | No         | No      |
| 1                                                                                 |                     |                  |                      |         |                    |          |             |               |              |            |         |
| Download                                                                          |                     |                  |                      |         |                    |          |             |               |              |            |         |

Étape 2. Téléchargez la sauvegarde FTD dans le répertoire /var/sf/backup/ du nouveau FTD :

2.1 À partir du test-pc (client SCP), téléchargez le fichier de sauvegarde vers le FTD sous le répertoire /var/tmp/ :

@test-pc ~ % scp FTD-02\_Secondary\_20230926234646.tar cisco@10.88.243.90:/var/tmp/

2.2 À partir du mode expert CLI FTD, déplacez le fichier de sauvegarde de /var/tmp/ vers /var/sf/backup/ :

root@firepower:/var/tmp# mv FTD-02\_Secondary\_20230926234646.tar /var/sf/backup/

Étape 3. Restaurer la sauvegarde FTD-02, en appliquant la commande suivante à partir du mode interférence :

```
>restore remote-manager-backup FTD-02_Secondary_20230926234646.tar
Device model from backup :: Cisco Firepower 4110 Threat Defense
This Device Model :: Cisco Firepower 4110 Threat Defense
****
Backup Details
****
Model = Cisco Firepower 4110 Threat Defense
Software Version = 7.2.5
Serial = FLM22500791
Hostname = firepower
Device Name = FTD-02_Secondary
IP Address = 10.88.171.89
Role = SECONDARY
VDB Version = 365
SRU Version =
FXOS Version = 2.12(0.498)
Manager IP(s) = 10.88.243.90
Backup Date = 2023-09-26 23:46:46
Backup Filename = FTD-02_Secondary_20230926234646.tar
*****
Verify that you are restoring a valid backup file.
Make sure that FTD is installed with same software version and matches versions from backup manifest be
Restore operation will overwrite all configurations on this device with configurations in backup.
If this restoration is being performed on an RMA device then ensure old device is removed from network
*****
Are you sure you want to continue (Y/N)Y
Restoring device . . . . . . . . . .
                                                            . . . . . . .
Added table audit_log with table_id 1
Added table health_alarm_syslog with table_id 2
Added table dce_event with table_id 3
Added table application with table_id 4
Added table rna_scan_results_tableview with table_id 5
Added table rna_event with table_id 6
Added table ioc_state with table_id 7
Added table third_party_vulns with table_id 8
Added table user_ioc_state with table_id 9
Added table rna_client_app with table_id 10
Added table rna_attribute with table_id 11
Added table captured_file with table_id 12
Added table rna_ip_host with table_id 13
Added table flow_chunk with table_id 14
Added table rua_event with table_id 15
Added table wl_dce_event with table_id 16
Added table user_identities with table_id 17
Added table whitelist_violations with table_id 18
Added table remediation_status with table_id 19
Added table syslog_event with table_id 20
Added table rna_service with table_id 21
Added table rna_vuln with table_id 22
Added table SRU_import_log with table_id 23
Added table current_users with table_id 24
```

Broadcast message from root@firepower (Wed Sep 27 15:50:12 2023):

The system is going down for reboot NOW!

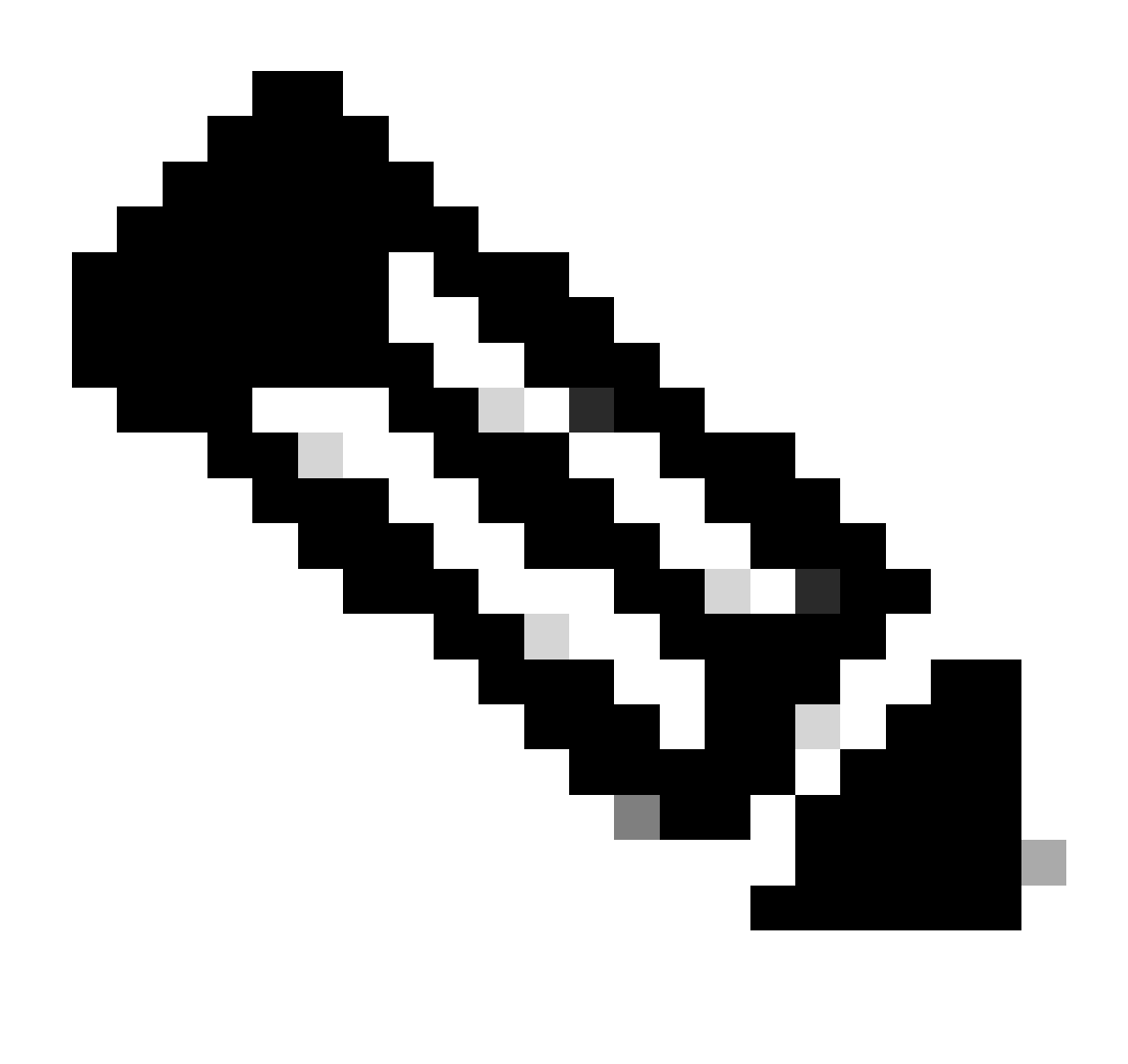

Remarque : Une fois la restauration terminée, le périphérique vous déconnecte de l'interface de ligne de commande, redémarre et se connecte automatiquement au FMC. À ce stade, le périphérique va apparaître obsolète.

Étape 4. Reprendre la synchronisation haute disponibilité. Dans l'interface de ligne de commande FTD, entrez configure high-availability resume :

>configure high-availability resume

La configuration de la haute disponibilité FTD est maintenant terminée :

| FTD-HA<br>High Availability                     |                             |                   |                                       |            |          |    | 1: |
|-------------------------------------------------|-----------------------------|-------------------|---------------------------------------|------------|----------|----|----|
| FTD-01(Primary, Active<br>10.88.171.87 - Routed | ) Snort 3 Firepower 41      | 10 with FTD 7.2.5 | EPR4110-02:443<br>Security Module - 1 | Essentials | Base-ACP | ¢P | :  |
| FTD-02(Secondary, Sta<br>10.88.171.89 - Routed  | nndby) Snort 3 Firepower 41 | 10 with FTD 7.2.5 | FPR4110-02:443<br>Security Module - 1 | Essentials | Base-ACP | 49 | :  |

# Remplacement d'une unité défectueuse sans sauvegarde

Si vous ne disposez pas d'une sauvegarde du périphérique défaillant, vous pouvez poursuivre avec ce guide. Vous pouvez remplacer l'unité principale ou secondaire,Le processus varie selon que le périphérique est principal ou secondaire. Toutes les étapes décrites dans ce guide consistent à restaurer une unité secondaire défectueuse. Si vous souhaitez restaurer une unité principale défectueuse, à l'étape 5, configurez la haute disponibilité, en utilisant l'unité secondaire/active existante comme périphérique principal et le périphérique de remplacement comme périphérique secondaire/de secours lors de l'enregistrement.

Étape 1. Effectuez une capture d'écran (sauvegarde) de la configuration haute disponibilité en accédant à Device > Device Management. Modifiez la paire FTD HA appropriée (cliquez sur l'icône représentant un crayon), puis cliquez sur l'option Haute disponibilité :

| FTD-HA<br>Cisco Firepower 4110 Threat Defense<br>Summary High Availability De | evice Routing Ir | nterfaces Inline Sets | DHCP VTEP                 |         |                     |                      |                |                   |                |            | Cancel |
|-------------------------------------------------------------------------------|------------------|-----------------------|---------------------------|---------|---------------------|----------------------|----------------|-------------------|----------------|------------|--------|
| High Availability Configuration                                               | 1                |                       |                           |         |                     |                      |                |                   |                |            |        |
| High Availability Link                                                        |                  |                       |                           |         | State Link          |                      |                |                   |                |            |        |
| Interface                                                                     |                  |                       | Ether                     | met1/5  | Interface           |                      |                |                   |                | Ether      | net1/5 |
| Logical Name                                                                  |                  |                       | Fi                        | A-LINK  | Logical Name        |                      |                |                   |                | F/         | A-LINK |
| Primary IP                                                                    |                  |                       | 10.1                      | 10.10.1 | Primary IP          |                      |                |                   |                | 10.1       | 0.10.1 |
| Secondary IP                                                                  |                  |                       | 10.1                      | 10.10.2 | Secondary IP        |                      |                |                   |                | 10.1       | 0.10.2 |
| Subnet Mask                                                                   |                  |                       | 255.255.2                 | 55.252  | Subnet Mask         |                      |                |                   |                | 255.255.25 | 55.252 |
| IPsec Encryption                                                              |                  |                       | D                         | isabled | Statistics          |                      |                |                   |                |            | ۹      |
| Monitored Interfaces                                                          |                  |                       |                           |         |                     |                      |                |                   |                |            |        |
| Interface Name                                                                | Active IPv4      | Standby IPv4          | Active IPv6 - Standby IPv | 6       |                     | Active Link-Local IP | v6             | Standby Link-Loca | l IPv6         | Monitoring |        |
| Inside                                                                        | 192.168.30.1     |                       |                           |         |                     |                      |                |                   |                | •          | /      |
| diagnostic                                                                    |                  |                       |                           |         |                     |                      |                |                   |                | •          | /      |
| Outside                                                                       | 192.168.16.1     |                       |                           |         |                     |                      |                |                   |                | •          | /      |
|                                                                               |                  |                       |                           |         |                     |                      |                |                   |                |            |        |
| Faileurar Triagan Critaria                                                    |                  |                       |                           | 1       | Interface MAC Addre |                      |                |                   |                |            |        |
| Fallover mgger Criteria                                                       |                  |                       | Eaih                      | um of 1 | Internace MAC Addre | 35585                |                |                   |                |            | +      |
| Failure Limit                                                                 |                  |                       | Inte                      | erfaces | Physical Interface  |                      | Active Mac Add | Iress             | Standby Mac Ad | dress      |        |
| Peer Poll Time                                                                |                  |                       |                           | 1 sec   |                     |                      | No recor       | ds to display     |                |            |        |
| Peer Hold Time                                                                |                  |                       |                           | 15 sec  |                     |                      |                |                   |                |            |        |
| Interface Poll Time                                                           |                  |                       |                           | 5 sec   |                     |                      |                |                   |                |            |        |
| Interface Hold Time                                                           |                  |                       |                           | 25 sec  |                     |                      |                |                   |                |            |        |

Étape 2 : interruption de la haute disponibilité

2.1 Accédez à Devices > Device Management, puis cliquez sur le menu à trois points dans l'angle supérieur droit. Cliquez ensuite sur l'option Break :

| FTD-HA<br>High Availability                                 |                         |       |                                       |            |          |   | Switch Active Peer                                    |
|-------------------------------------------------------------|-------------------------|-------|---------------------------------------|------------|----------|---|-------------------------------------------------------|
| FTD-01(Primary, Active) Snort 3<br>10.88.171.87 - Routed    | Firepower 4110 with FTD | 7.2.5 | FPR4110-02:443<br>Security Module - 1 | Essentials | Base-ACP | 4 | Force refresh node status<br>Delete<br>Revert Upgrade |
| FTD-02(Secondary, Standby) Snort 3<br>10.88.171.89 - Routed | Firepower 4110 with FTD | 7.2.5 | FPR4110-02:443<br>Security Module - 1 | Essentials | Base-ACP | 4 | Health Monitor<br>Troubleshoot Files                  |

2.2. Sélectionnez l'option Forcer l'interruption si l'homologue en veille ne répond pas :

| Collaose All Download Device List Rep                       |                                    |                                                 |                                                                                                    |                                                        |    |               |   |  |  |  |  |
|-------------------------------------------------------------|------------------------------------|-------------------------------------------------|----------------------------------------------------------------------------------------------------|--------------------------------------------------------|----|---------------|---|--|--|--|--|
| Name                                                        | Model                              | Model Version Chassis Licenses                  |                                                                                                    |                                                        |    | Auto RollBack |   |  |  |  |  |
| Ungrouped (1)                                               |                                    |                                                 |                                                                                                    |                                                        |    |               |   |  |  |  |  |
| High Availability                                           | Breaking<br>except th<br>operation | he High Availa<br>Access Cont<br>might also res | bility pair "FTD-HA" will erase a<br>rol and Flex Config policy from s<br>tart Snort processes of primary a | II configuration<br>tandby peer. This<br>and secondary |    |               | 1 |  |  |  |  |
| FTD-01(Primary, Active) Snort 3 10.88.171.87 - Routed       | fii Fii Force break                | emporarily cau<br>pair?<br>if standby pe        | ising traffic interruption. Are you<br>er does not respond                                                  | Base-ACP                                               | «9 | :             |   |  |  |  |  |
| FTD-02(Secondary, Standby) Snort 3<br>10.88.171.89 - Routed | Fit                                |                                                 |                                                                                                    | Base-ACP                                               | «9 | :             |   |  |  |  |  |

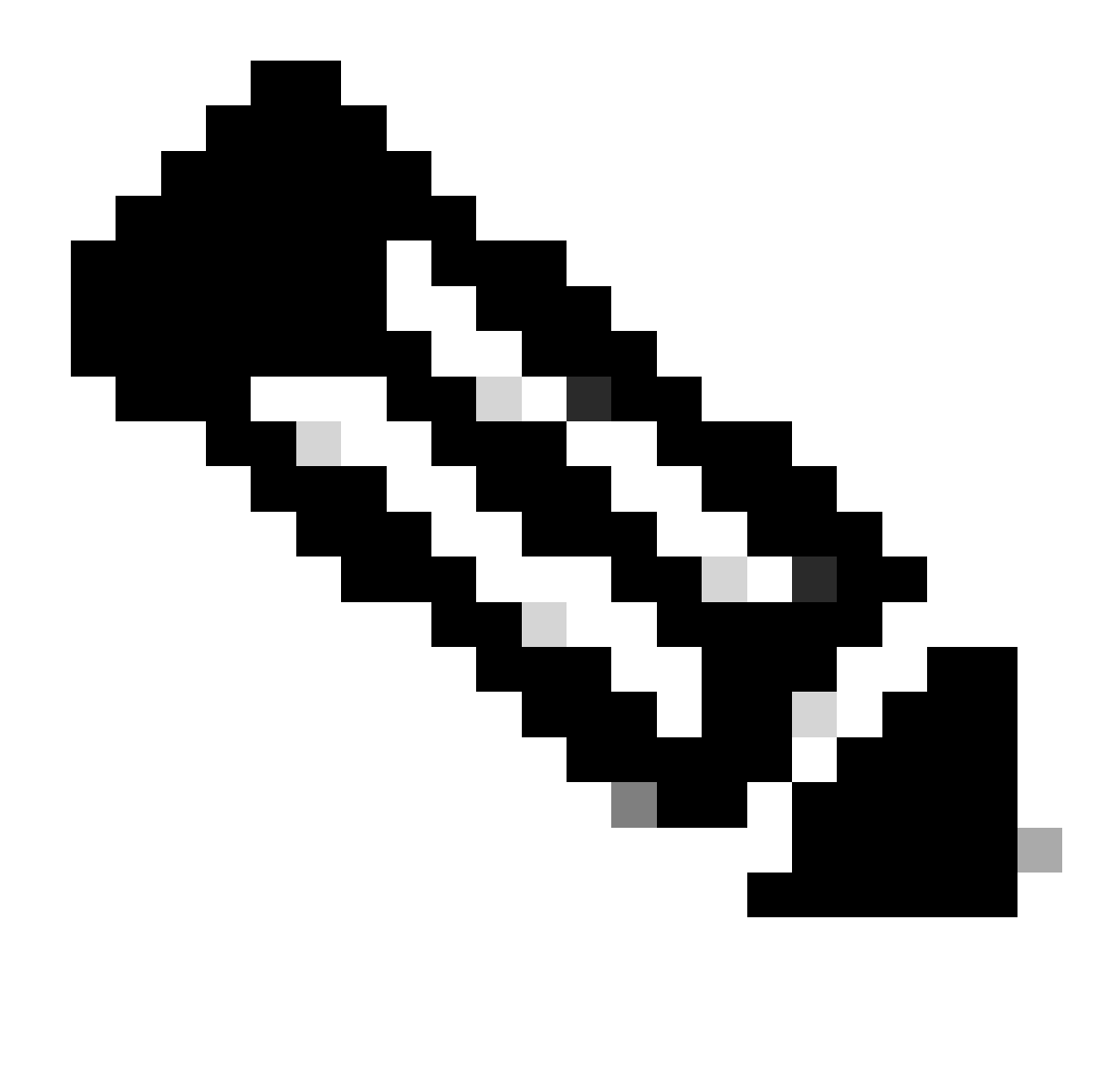

Remarque : Comme l'unité ne répond pas, vous devez forcer la rupture de la haute disponibilité. Lorsque vous rompez une paire haute disponibilité, le périphérique actif conserve toutes les fonctionnalités déployées. Le périphérique de secours perd ses configurations de basculement et d'interface et devient un périphérique autonome.

Étape 3 : suppression du FTD défectueux Identifiez le FTD à remplacer, puis cliquez sur le menu à trois points. Cliquez sur Supprimer :

| Name                                    | Model                   | Version | Chassis                               | Licenses   | Access Control Policy | Auto RollE | Back                                                                    |                                         |
|-----------------------------------------|-------------------------|---------|---------------------------------------|------------|-----------------------|------------|-------------------------------------------------------------------------|-----------------------------------------|
| ✓ Ungrouped (2)                         |                         |         |                                       |            |                       |            |                                                                         |                                         |
| FTD-01 Snort 3<br>10.88.171.87 - Routed | Firepower 4110 with FTD | 7.2.5   | FPR4110-02:443<br>Security Module - 1 | Essentials | Base-ACP              | 49         |                                                                         | 1                                       |
| FTD-02 Snort 3<br>10.88.171.89 - Routed | Firepower 4110 with FTD | 7.2.5   | FPR4110-02:443<br>Security Module - 1 | Essentials | Base-ACP              | <b>4</b> 9 | Delete                                                                  | 14                                      |
|                                         |                         |         |                                       |            |                       |            | Packet Trac<br>Packet Capt<br>Revert Upgr<br>Health Moni<br>Troubleshoo | er<br>iture<br>rade<br>itor<br>ot Files |

Étape 4. Ajout du nouveau FTD

4.1. Accédez à Devices > Device Management > Add, puis cliquez sur Device :

| View By  | Group                             | •                               | ]           |                         |              |                                       |                 |                       | Migrate     | Deployment History          |
|----------|-----------------------------------|---------------------------------|-------------|-------------------------|--------------|---------------------------------------|-----------------|-----------------------|-------------|-----------------------------|
| All (1   | ) • Error (0)                     | <ul> <li>Warning (1)</li> </ul> | Offline (0) | Normal (0)              | eployment Pe | ending (1) • Upgrade (0)              | ) • Snort 3 (1) |                       | Q Search De | vice Add 🔻                  |
| Collapse | All                               |                                 |             |                         |              |                                       |                 |                       | Do          | Device<br>High Availability |
|          | Name                              |                                 |             | Model                   | Version      | Chassis                               | Licenses        | Access Control Policy | Auto Rolli  | Chassis                     |
|          | <ul> <li>Ungrouped (1)</li> </ul> |                                 |             |                         |              |                                       |                 |                       |             | Group                       |
|          | Snort 3<br>10.88.171.87 - F       | Routed                          |             | Firepower 4110 with FTD | 7.2.5        | FPR4110-02:443<br>Security Module - 1 | Essentials      | Base-ACP              | «P          | 11                          |

4.2. Sélectionnez la méthode d'approvisionnement, dans ce cas, Clé d'enregistrement, configurez Hôte, Nom d'affichage, Clé d'enregistrement. Configurez une stratégie de contrôle d'accès et cliquez sur Enregistrer.

#### Add Device

Select the Provisioning Method:

Registration Key
 Serial Number

CDO Managed Device

Host:†

10.88.171.89

Display Name:

FTD-02

Registration Key:\*

.....

Group:

None

Access Control Policy:\*

| Base-ACP | • |
|----------|---|
|----------|---|

#### Smart Licensing

Note: All virtual Firewall Threat Defense devices require a performance tier license. Make sure your Smart Licensing account contains the available licenses you need. It's important to choose the tier that matches the license you have in your account. Click here for information about the Firewall Threat Defense performance-tiered licensing. Until you choose a tier, your Firewall Threat Defense virtual defaults to the FTDv50 selection.

Performance Tier (only for Firewall Threat Defense virtual 7.0 and above):

w

| Select a recommended Tier | • |
|---------------------------|---|
| Carrier                   |   |
| Malware Defense           |   |
| IPS IPS                   |   |
| URL                       |   |
| Advanced                  |   |
| Unique NAT ID:†           |   |
|                           |   |
| Transfer Packets          |   |

Cancel

8

Étape 5. Création de la haute disponibilité

5.1 Accédez à Devices > Device Management > Add et cliquez sur l'option High Availability.

| View By  | Group                                                   |                                            |                                 |                                       |            |                       | Migrate   D     | eployment History           |
|----------|---------------------------------------------------------|--------------------------------------------|---------------------------------|---------------------------------------|------------|-----------------------|-----------------|-----------------------------|
| All (2   | e) • Error (0) • Warning (0) • Offline (0) • Normal (2) | <ul> <li>Deployment Pending (0)</li> </ul> | <ul> <li>Upgrade (0)</li> </ul> | <ul> <li>Snort 3 (2)</li> </ul>       |            |                       | Q. Search Devic | e Add 🔻                     |
| Collapse | All                                                     |                                            |                                 |                                       |            |                       | Do              | Device<br>High Availability |
|          | Name                                                    | Model                                      | Version                         | Chassis                               | Licenses   | Access Control Policy | Auto Rolli      | Cluster<br>Chassis          |
|          | < Unarouped (2)                                         |                                            |                                 |                                       |            |                       |                 | Group                       |
|          |                                                         |                                            |                                 |                                       |            |                       |                 |                             |
|          | FTD-01 Snort 3<br>10.88.171.87 - Routed                 | Firepower 4110 with FTD                    | 7.2.5                           | FPR4110-02:443<br>Security Module - 1 | Essentials | Base-ACP              | 4D              | 11                          |
|          | FTD-02 Snort 3<br>10.88.171.89 - Routed                 | Firepower 4110 with FTD                    | 7.2.5                           | EPR4110-02:443<br>Security Module - 1 | Essentials | Base-ACP              | Q+              | 1:                          |

5.2. Configuration de la paire Ajouter haute disponibilité Configurez le nom, le type de périphérique, sélectionnez FTD-01 comme homologue principal et FTD-02 comme homologue secondaire, puis cliquez sur Continuer.

| View By: Group                          | -                     |            |                         |                                                                                |                                                                                                    |            |                       | Migrate   Deployme | ent History     |
|-----------------------------------------|-----------------------|------------|-------------------------|--------------------------------------------------------------------------------|----------------------------------------------------------------------------------------------------|------------|-----------------------|--------------------|-----------------|
| All (2) • Error (0) • Wa                | rning (0) Offline (0) | Normal (2) | Deployment Pending (    | 0) • Upgrade (0)                                                               | <ul> <li>Snort 3 (2)</li> </ul>                                                                                         |            |                       | Q Search Device    | Add 🔻           |
| Collaque All                            |                       |            |                         |                                                                                |                                                                                                    |            |                       | Download Dev       | ice List Report |
| Name                                    |                       |            | Model                   | Version                                                                        | Chassis                                                                                                    | Licenses   | Access Control Policy | Auto RollBack      |                 |
| Ungrouped (2)                           |                       |            |                         | Add High Availa                                                                | ibility Pair                                                                                                    | •          |                       |                    |                 |
| FTD-01 Snort 3<br>10.88.171.87 - Routed |                       |            | Firepower 4110 with FTD | Name:*<br>FTD-HA                                                               |                                                                                                    | Essentials | Base-ACP              | 4Ç9                | 1               |
| FTD-02 Snort 3<br>10.88.171.89 - Routed |                       |            | Firepower 4110 with FTD | Device Type:<br>Firewall Threat Def                                            | lense 💌                                                                                                    | Essentials | Base-ACP              | 4Q                 | 1               |
|                                         |                       |            |                         | Primary Peer:                                                                  |                                                                                                    |            |                       |                    |                 |
|                                         |                       |            |                         | Secondary Peer:                                                                |                                                                                                    |            |                       |                    |                 |
|                                         |                       |            |                         | FTD-02                                                                         | *                                                                                                    |            |                       |                    |                 |
|                                         |                       |            |                         | Threat Defense F<br>configuration. Lic<br>converted to their<br>on both peers. | ligh Availability pair will have primary<br>enses from primary peer will be<br>r high availability versions and applied |            |                       |                    |                 |
|                                         |                       |            |                         |                                                                                | Cancel Continue                                                                                                    |            |                       |                    |                 |

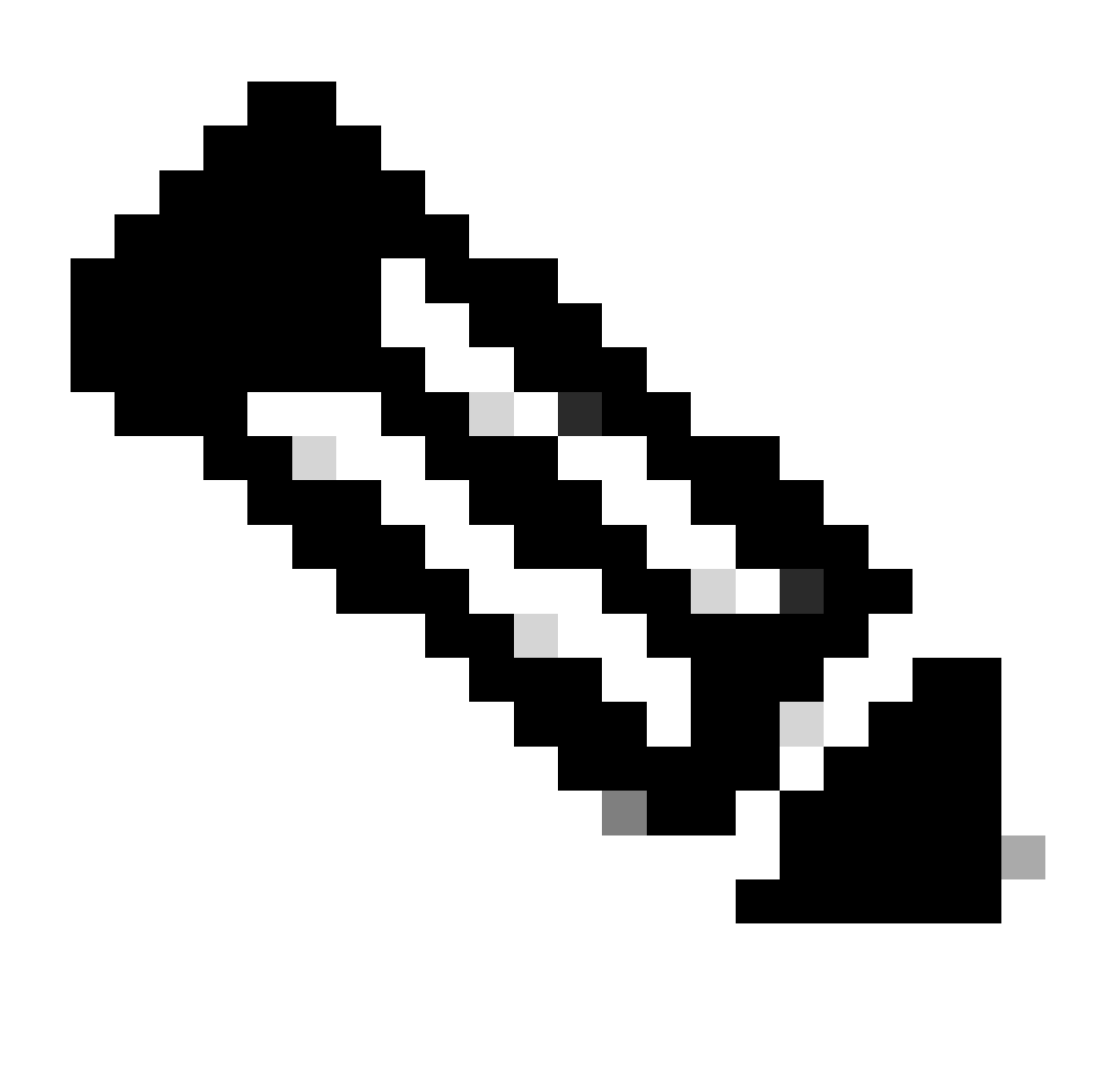

Remarque : N'oubliez pas de sélectionner l'unité principale comme périphérique qui a toujours la configuration, dans ce cas, FTD-01.

5.3. Confirmez la création de la haute disponibilité, puis cliquez sur Oui.

|     | Add High Availability Pair                                                                                                    |         |
|-----|----------------------------------------------------------------------------------------------------|---------|
| FTD | Name:*<br>FTD-HA                                                                                                    | Essenti |
| FTD | Warning                                                                                                    | Essenti |
|     | This operation restarts the Snort processes of primary and secondary devices, temporarily causing traffic interruption. Do you want to continue? |         |
|     | Do not display this message again No Yes                                                                                                    |         |
|     | converted to their high availability versions and applied<br>on both peers.                                                                      |         |
|     | Cancel Continue                                                                                                    |         |
|     |                                                                                                    |         |

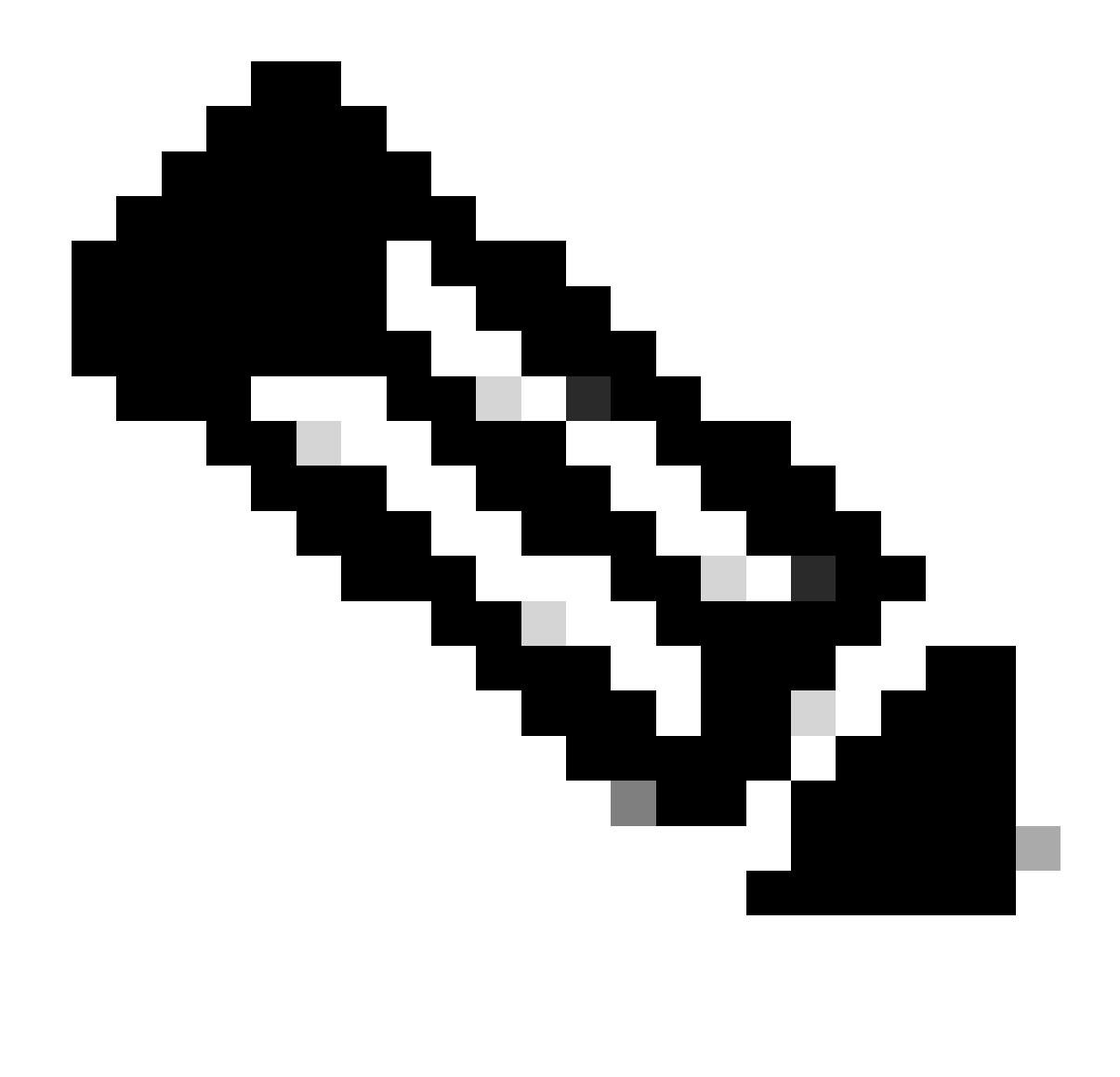

Remarque : La configuration de la haute disponibilité redémarre le moteur Snort des deux unités, ce qui peut entraîner une interruption du trafic.

5.4. Configurez les paramètres de haute disponibilité définis à l'étape 2, puis cliquez sur l'option Add :

| Firewall Management Center Overview Analysis Devices / Device Management                                                                | Policies Devices Objects Integration                                                  |                                                               | Deploy Q 💕            | 🗘 🙆 admin 🗸 🔐      | SECURE              |
|----------------------------------------------------------------------------------------------------|---------------------------------------------------------------------------------------|---------------------------------------------------------------|-----------------------|--------------------|---------------------|
| View By:         Group         •           All (2)         • Error (0)         • Warning (0)         © Offline (0)         • Normal (2) | Deployment Pending (0)     Upgrade (0)     Sin                                        | ort 3 (2)                                                     |                       | Migrate   Deployme | nt History<br>Add 💌 |
| Collague All                                                                                                    |                                                                                       |                                                               |                       | Download Devi      | e List Report       |
| Name                                                                                                    | Add High Availability Pair                                                            | 0                                                             | Access Control Policy | Auto RollBack      |                     |
|                                                                                                    | High Availability Link                                                                | State Link                                                    |                       |                    |                     |
| FTD-01 Snort 3<br>10.88.171.87 - Routed                                                                                                 | Interface: Ethernet1/5 v<br>Logical Name: FA-LINK                                     | Interface: Same as LAN Failover Link   Logical Name:* FA-LINK | Base-ACP              | Q+                 | 1                   |
| FTD-02 Snort 3     10.88.171.89 - Routed                                                                                                | Primary IP: 10.10.10.1                                                                | Primary IP:* 10.10.10.1                                       | Base-ACP              | <0                 | 1                   |
|                                                                                                    | Secondary IP: 10.10.10.2 Subnet Mask: 255.255.255.252                                 | Secondary IP:* 10.10.10.2 Subnet Mask:* 255.255.252           |                       |                    |                     |
|                                                                                                    | IPsec Encryption                                                                      |                                                               |                       |                    |                     |
|                                                                                                    | Enabled Key Generation: Auto  v                                                       | _                                                             |                       |                    |                     |
|                                                                                                    | failover link is used to sync application content<br>titings cannot be changed later. |                                                               |                       |                    |                     |
|                                                                                                    |                                                                                       | Cancel                                                        |                       |                    |                     |
|                                                                                                    |                                                                                       |                                                               |                       |                    |                     |

6. La configuration de la haute disponibilité FTD est maintenant terminée :

| FTD-HA<br>High Availability                                 |                         |       |                                       |            |          |     | 1: |
|-------------------------------------------------------------|-------------------------|-------|---------------------------------------|------------|----------|-----|----|
| FTD-01(Primary, Active) Snort 3<br>10.88.171.87 - Routed    | Firepower 4110 with FTD | 7.2.5 | FPR4110-02:443<br>Security Module - 1 | Essentials | Base-ACP | «P  | :  |
| FTD-02(Secondary, Standby) Snort 3<br>10.88.171.89 - Routed | Firepower 4110 with FTD | 7.2.5 | FPR4110-02:443<br>Security Module - 1 | Essentials | Base-ACP | <\$ | :  |

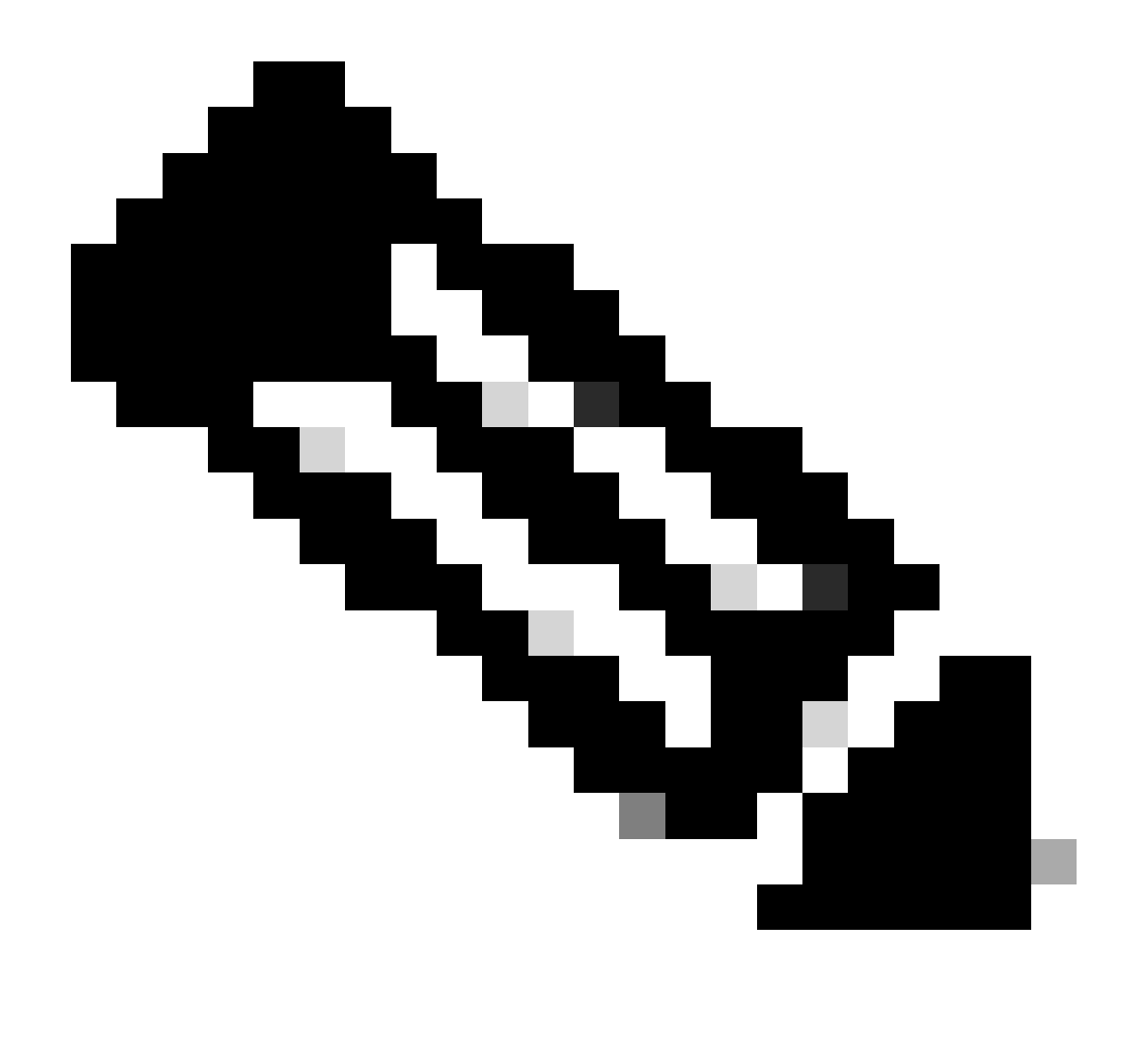

Remarque : Si vous ne configurez pas d'adresses MAC virtuelles, vous devez effacer les tables ARP sur les routeurs connectés pour rétablir le flux de trafic en cas de remplacement de l'unité principale. Pour plus d'informations, consultez <u>Adresses MAC et adresses IP en haute disponibilité</u>.

## Informations connexes

<u>Assistance technique de Cisco et téléchargements</u>

#### À propos de cette traduction

Cisco a traduit ce document en traduction automatisée vérifiée par une personne dans le cadre d'un service mondial permettant à nos utilisateurs d'obtenir le contenu d'assistance dans leur propre langue.

Il convient cependant de noter que même la meilleure traduction automatisée ne sera pas aussi précise que celle fournie par un traducteur professionnel.